## Stažení aplikace

Škola podporuje videokonference prostřednictvím programu ZOOM. Program je dostupný jak na klasický počítač, tak i na chytré telefony a tablety. Instaluje se automaticky, nemusíte nic řešit, stačí spustit instalační soubor (to, co si stáhnete do počítače), nebo se program (aplikace) nainstaluje sám z obchodu (Google Play, App Store).

Odkaz ke stažení programu pro Windows: https://zoom.us/client/latest/ZoomInstaller.exe

Odkaz ke stažení aplikace pro chytré telefony s Androidem:<u>https://play.google.com/store/apps/details?id=us.zoom.videomeetings</u> (Stahujte přes Obchod Play, hledejte aplikaci Zoom)

Odkaz ke stažení aplikace pro iPhone nebo iPad: <u>https://apps.apple.com/us/app/id546505307</u> (Stahujte přes App Store, hledejte Zoom Cloud Meetings)

Aplikace je zdarma, nicméně to má jisté omezení. Je možné vést videokonference s maximálně 100 účastníky a po dobu pouze 40 minut. Po 40 minutách se přenos vypne a je nutné konferenci zapnout znova.

## Přihlašování do aplikace

Pro používání aplikace ZOOM je možné mít vytvořený účet. Účet je zdarma a lze se přihlásit pomocí emailu, facebooku nebo gmail účtu. Pro běžné používání aplikace není nutné přihlášení v případě, kdy jste jen účastník videokonference, tedy v případě, kdy se pouze připojujete k videokonferenci.

Vytvoření účtu je ovšem velmi doporučeno a to z techto důvodů:

- Máte personalizované prostředí (primárně se automaticky zobrazuje vaše jméno a příjmení).
- Můžete vytvářet videokonference.
- Můžete mít seznam kontaktů, díky kterým je možné rychle vytvářet videokonference.

Pro potřeby studia se s žákem počítá jako s účastníkem videokonference, tedy není nutné přihlašování. Poté je potřeba si nastavit alespoň jméno, aby učitel věděl, kdo se připojil k videokonferenci.

Níže si popíšeme, jak vytvořit účet. Na konci této kapitoly bude návod na připojení k videokonferenci bez přihlášení (bez uživatelského účtu).

Pro vytvoření účtu navštivte stránku <u>https://zoom.us/signup</u>. Zde si vyberte, jestli chcete vytvořit účet pomocí emailu nebo vytvořit účet pomocí již extujícího účtu FB nebo Gmail.

|                    | Sign Up Free                                                                                          |
|--------------------|----------------------------------------------------------------------------------------------------|
| Your w             | ork email address                                                                                     |
| bran               | d@gbc-pcssou.cz                                                                                       |
| Zoom k<br>at Servi | protected by reCAPTCHA and the Privacy Policy and Terms<br>or apply.                                  |
|                    |                                                                                                    |
| Ĩ                  | Sign Up                                                                                               |
| By s               | Sign Up<br>gning up, I agree to the Privacy Policy and Terms of Service                               |
| By s               | Sign Up<br>Igning up, I agree to the Privacy Policy and Terms of Service<br>Of                        |
| Bys                | Sign Up<br>Igning up, I agree to the Privacy Policy and Terms of Service<br>or<br>Sign in with Google |

Pokud vytváříte účet pomocí emailu, pošle vám zoom email, který je potřeba potvrdit.

Welcome to Zoom!

To activate your account please click the button below to verify your email address:

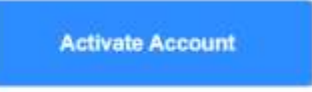

Or paste this link into your browser:

https://us04web.zoom.us/activate?code=GXkSbGv7sOIOI4Kp194iHcoMb8MUrxXmn5Few w3tflw.BQgAAAFxJTOH7AAnjQAXcGV0ci5icmFuZC45MUBnbWFpbC5jb20BAGQAABY0T EtZdXNieli0cUJpQnpyZU5HM0tBAAAAAAAAAAAAA

Questions? Please visit our Support Center.

Happy Zooming!

Po aktivaci odkazu z emailu se vám opět otevře internetová stránka, kde si můžete nastavit své jméno a heslo.

# Welcome to Zoom

Hi, petr.brand.91@gmail.com. Your account has been successfully created. Please fist your name and create a password to continue.

| First Name       |  |
|------------------|--|
| Last Name        |  |
| Password         |  |
| Confirm Password |  |

Pokud se přihlásíte prostřednictvím účtu Facebook, nebo Gmail, stačí potvrdit svůj účet (zadat heslo k Vašemu účtu), odsouhlasit propojení účtů a ZOOM si nastaví fotografii a jméno z vašeho účtu.

Po založení účtu je nyní možné se přihlásit do aplikace ZOOM. Postup pro připojení k videokonferenci je popsán v následující kapitole. **Ti, kteří nemají účet, stačí aby spustili aplikaci a připojili se k videokonferenci.** 

## Připojení k videokonferenci

Připojení k plánované videokonferenci je možné za těchto podmínek:

#### 1. Jste online

- Pokud se jedná o online konferenci, je logické, že musíte být online...

#### 2. Máte staženou/nainstalovanou aplikaci ZOOM

- Pokud používáte aplikaci ZOOM, je logické, že potřebujete aplikaci ZOOM...

#### 3. Konečně se dostáváme k důležitému kroku - znáte Meeting ID

- Meeting ID je číslo, které má každá videokonference a které vám sdělí učitel nebo ten, kdo vytváří (hostuje) videokonferenci. Meeting ID se zadává vždy, když se chcete připojit (Join a Meeting).

#### Postup připojení k videokonferenci bez uživatelského účtu (bez registrace).

Na počítači, kde jste si nainstalovali aplikaci ZOOM, stiskněte Join a Meeting.

| Zoom Cloud Meetings |                             | _ | × |
|---------------------|-----------------------------|---|---|
|                     | zoom                        |   |   |
|                     |                             |   |   |
|                     | Join a Meeting              |   |   |
|                     | Sign In                     |   |   |
|                     |                             |   |   |
|                     |                             |   |   |
|                     | Version: 4.6.8 (19178.0323) |   |   |

Při zadávání Meeting ID (po stisknutí Join a Meeting) je možné si zadat své jméno. To určitě doporučuji, jinak se ve videohovoru budete jmenovat třeba iPhone (což by ještě šlo), ale co třeba jméno "Růžovka"?

| - Zoom                                 | $\times$ |
|----------------------------------------|----------|
| Join Meeting                           |          |
| Enter meeting ID or personal link name | )        |
| Petr Brand                             | )        |
| Remember my name for future meetings   |          |
| Do not connect to audio                |          |
| Turn off my video                      |          |
| Join Cancel                            | )        |
|                                        |          |

S použitím mobilní aplikace (android/iOS) stačí najít aplikaci a po spustění stisknou Join a Meeting.

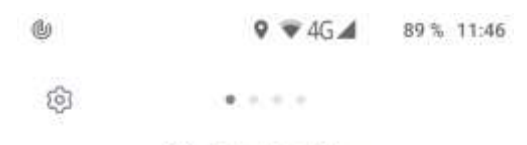

#### Start a Meeting

Start or join a video meeting on the go

| + + +   |             |
|---------|-------------|
| Join    | n a Meeting |
| Sign Up | Sign In     |
| × ⊲     | 0 🗆         |

Poté stejně jako na počítači zadáte Meeting ID a nastavíte si jméno.

|                           | Meeting ID                      |                     |
|---------------------------|---------------------------------|---------------------|
|                           | Join with a personal link r     | name                |
|                           | Petr Brand                      |                     |
|                           | Join Meeting                    |                     |
| If you rece<br>the meetin | elved an invitation link, tap c | on the link to joir |
| JOIN OPT                  | IONS                            |                     |
| Don't Co                  | onnect To Audio                 | 0                   |
| Turn Of                   | f My Video                      | 0                   |
|                           |                                 |                     |
|                           |                                 |                     |
|                           |                                 |                     |

### Postup připojení k videokonferenci s uživatelským účtem (registrovaný uživatel).

Pokud jste si založili účet, stačí se přihlásit. Pro aplikaci na počítači to bude vypadata takto:

| Email                                 |         |    |   |                       |
|---------------------------------------|---------|----|---|-----------------------|
| brand@gbc-pcssou.cz                   |         |    | ٩ | Sign In with SSO      |
| *****                                 | Forgot? | or | G | Sign In with Google   |
| <ul> <li>Keep me signed in</li> </ul> | Sign In |    | f | Sign In with Facebook |

Po přihlášení opět klikneme na Join.

| Zoom |               |                |           |                |                                        |          | × |
|------|---------------|----------------|-----------|----------------|----------------------------------------|----------|---|
|      |               | Home           | □<br>Chat | ()<br>Meetings | Contacts                               | Q Search | 6 |
|      |               |                |           |                |                                        |          | ٥ |
|      | New Meeting ~ | +<br>Join      |           |                | <b>10:45</b><br>neděle 29. března 2020 |          |   |
|      | Schedule      | Share screen ~ |           |                | No upcoming meetings toda              | у        |   |
|      |               |                |           |                |                                        |          |   |

Následně zadejte Meeting ID, které vám sdělí učitel. Jméno vyplňovat nemusíte, automaticky se nastaví jméno, které jste vyplnili při registraci.

| Zoom                   | ×                  |  |
|------------------------|--------------------|--|
| Join Meeting           |                    |  |
| Enter meeting ID or p  | personal link name |  |
| Petr Brand             |                    |  |
| < Remember my name for | or future meetings |  |
| Do not connect to audi | 0                  |  |
| Turn off my video      |                    |  |
|                        | Join Cancel        |  |

S použitím mobilní aplikace je to obdobné. Přihlaste se.

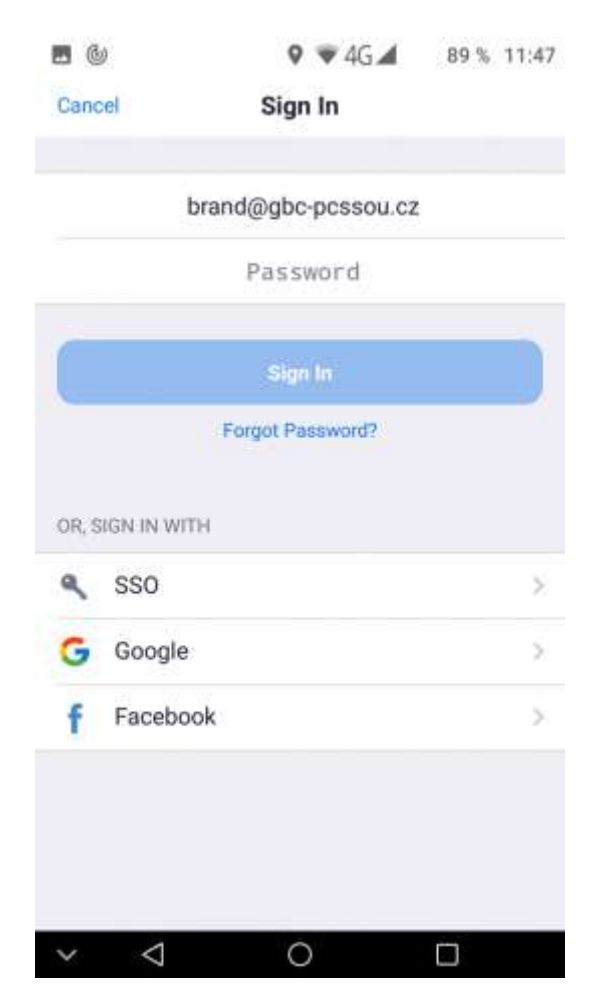

Po přihlášení opět najděte Join a zadejte Meeting ID

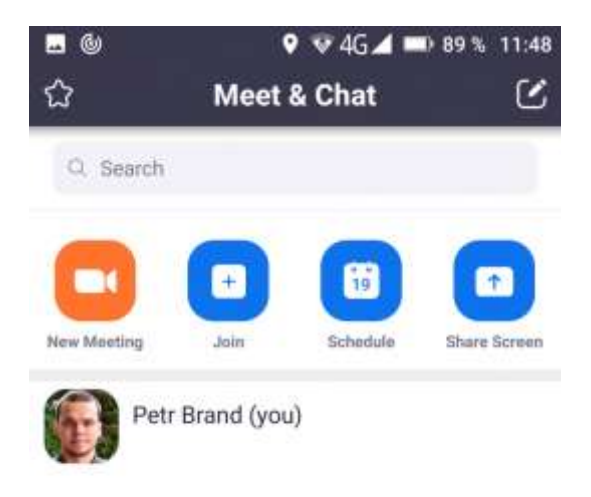

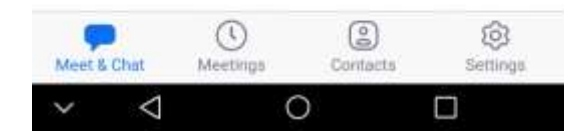

| Join with a personal link na                            | ime              |
|---------------------------------------------------------|------------------|
| Petr Brand                                              |                  |
| Join Meeting                                            |                  |
| If you received an invitation link, tap or the meeting. | the link to join |
| JOIN OPTIONS                                            |                  |
| Don't Connect To Audio                                  | 0                |
| Turn Off My Video                                       | 0                |
|                                                         |                  |
|                                                         |                  |
|                                                         |                  |

Jméno opět není potřeba vyplňovat, protože si aplikace vyplní jméno z vašeho profilu.

## První spuštění aplikace - nastavení zvuku a videa

První spuštění aplikace provází několik možných komplikací. Další spuštění aplikace by mělo být bez problému, nicméně je potřeba ze začátku vše zprovoznit.

#### 1. Odsouhlasení podmínek používání.

Při prvním spuštění chce aplikace odsouhlasit podmínky používání. Zde se nemusíte ničeho obávat, se vším můžete souhlasit (agree).

#### 2. Zprovoznění zvuku

Na počítači můžete využívat zvuk z počítače nebo ze sluchátek. K tomu je potřeba povolit zvuk. Při spuštění by se měla aplikace sama zeptat a vy byste měli vidět dotaz na používání zvuku z počítače (Join with Computer Audio). Pokud chcete vždy používat zvuk z počítače, tak je nutné mít zaškrtnutou možnost "Automatically join audio by computer when joining a meeting".

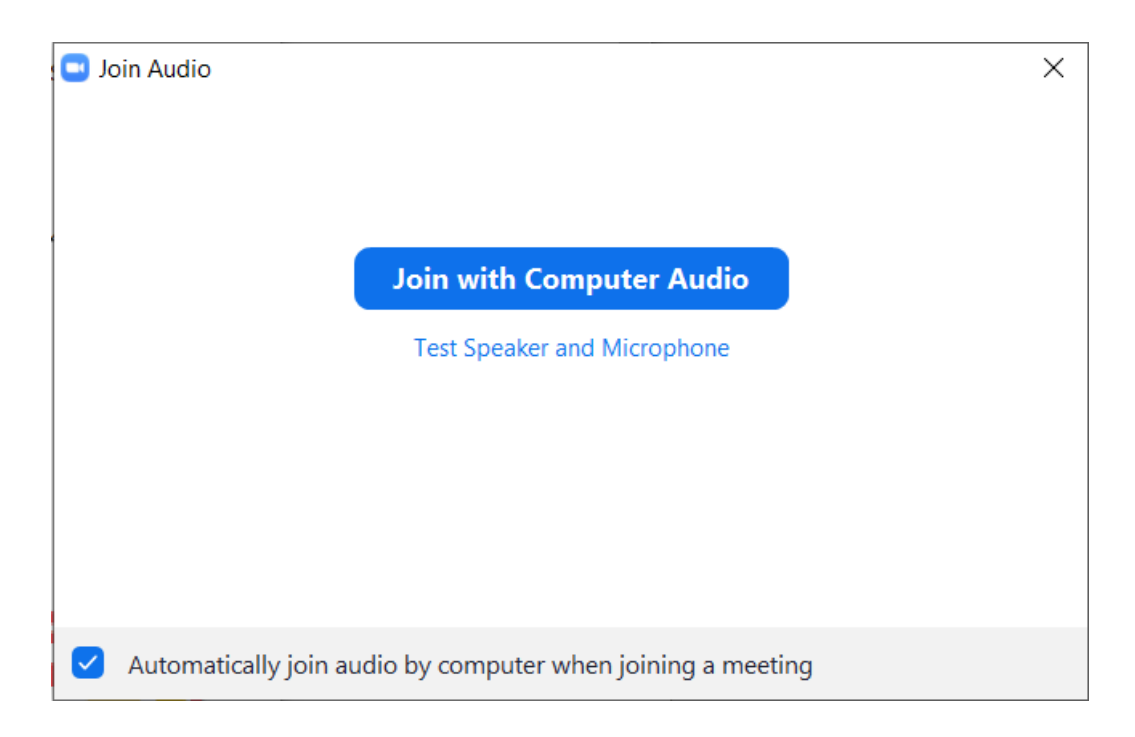

Pokud se tato tabulka nezobrazí a vy potřebujete zapnout zvuk, tak vlevo dole uvidíte ikonu sluchátek. Po kliknutí se otevře výše znázorněné okno s připojením zvuku z počítače (Join with Computer Audio). V mobilní aplikaci je toto stejné, akorát se objeví možnost "Call via Device Audio".

Pokud se Vám připojí zvuk, místo ikony sluchátek uvidíte ikonu mikrofonu. Tato ikona také umožňuje zvuk ve videokonferenci vypnout.

Provedete to tak, že na ikonu mikrofonu kliknete. Nyní by měla být ikona mikrofonu přeškrtnutá.

#### 3. Zprovoznění videa

Video se zprovozňuje velmi jednoduše. Samozřejmě je nutné mít k dispozici webkameru. Pro spuštění videa je nutné kliknout na ikonu kamery, která se nachází vlevo dole u ikony ikona mikrofonu. Ve výchozím stavu je video vypnuté, může se ale stát, že se připojíte do videokonference s tím, že se video automaticky zapne. Pokud je video vypnuté, tak vidíte ikonu kamery přeškrnutou.

Pokud je video zapnuté, nejen, že vidíte sami sebe, ale také je ikona kamery bez přeškrnutí.

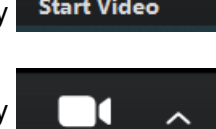

Stop Video

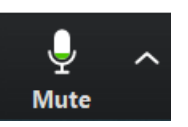

Join Audio

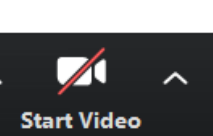

Unmute